#### **Materials Needed:**

- Computer or tablet with internet access
- A free Canva account (sign up at canva.com)
- A favorite book or a list of potential books for inspiration
- Optional: Printer
- Optional: Cardstock or heavy paper
- Optional: Scissors or paper cutter
- Optional: Laminator or clear packing tape
- Optional: Hole punch
- Optional: Ribbon or embroidery floss for a tassel

#### Introduction: Art, Books, and Design!

Have you ever thought about how a bookmark is like a tiny piece of art that holds your place in a story? Today, we're going to combine our love for books with the fun of digital design! We'll use a free online tool called Canva to create a totally unique bookmark inspired by one of your favorite books. It's a chance to think about the themes, characters, and feelings in a book and express them visually.

## What Makes a Good Bookmark Design?

Before we jump into Canva, let's think about what makes a bookmark work well:

- **Size and Shape:** It needs to be long and narrow to fit nicely in a book (a common size is 2 inches wide by 6 inches tall).
- Clarity: Important elements, like a favorite quote or the book title, should be easy to read.
- **Theme:** The colors, fonts, and any graphics should connect to the book's story, mood, or characters. Is it a dark mystery? Use deep colors. A lighthearted fantasy? Maybe brighter colors and whimsical fonts.
- Simplicity: Sometimes less is more! A bookmark shouldn't be too cluttered.

## **Getting Started with Canva**

Canva is a user-friendly graphic design tool perfect for projects like this. Let's get set up:

- 1. Go to canva.com and sign up for a free account if you don't have one, or log in.
- 2. On the Canva homepage, you can search for templates. Type "bookmark" into the search bar. You'll see lots of pre-made designs you can adapt.
- 3. Alternatively, you can create a custom design. Click "Create a design" and choose "Custom size". Enter 2 inches for the width and 6 inches for the height (or your preferred dimensions).

## **Designing Your Bookmark: Step-by-Step**

- 1. Brainstorm: Choose a book you love. Think about:
  - The main theme (adventure, friendship, mystery?)
  - Important symbols or objects in the story.
  - $\circ\,$  The setting or mood (dark, cheerful, futuristic?).
  - $\circ\,$  A favorite character.
  - A memorable quote.
  - Jot down some ideas, colors, and words associated with your chosen book.
- 2. Choose a Background: In Canva, you can select a background color, use a texture, or find

simple patterns under the "Elements" tab (search for 'pattern' or 'background'). Pick something that fits the mood of your book.

- 3. **Add Text:** Click the "Text" tool. You can add the book title, author, a favorite quote, or even just a word that sums up the book. Play with different fonts! Find one that matches the book's style (e.g., elegant font for a classic, bold font for an adventure). Adjust the size and color so it's readable.
- 4. **Use Elements:** Explore the "Elements" tab. You can find shapes, lines, and simple graphics. Search for terms related to your book (e.g., 'feather,' 'star,' 'castle,' 'magnifying glass'). Remember, keep it relatively simple! Use these elements to add visual interest that connects to the story. Arrange them thoughtfully on your bookmark.
- 5. **Color Palette:** Stick to a few main colors that reflect the book's atmosphere. Canva often suggests color palettes based on elements you choose, or you can create your own.
- 6. **Layout:** Arrange your text and elements. Make sure there's a good balance. Is the most important information easy to see? Does the design look neat?
- 7. Review: Take a look. Does it capture the essence of the book for you? Is it visually appealing?

## **Saving Your Design**

Once you're happy with your creation:

- 1. Click the "Share" button (usually top right).
- 2. Select "Download".
- 3. Choose "PDF Print" as the file type this is best for printing quality.
- 4. Click "Download". Your bookmark design will be saved to your computer.

## **Optional: Printing and Finishing Your Bookmark**

- 1. Open the downloaded PDF file.
- 2. Print it onto cardstock or heavy paper for durability. Make sure your printer settings are set to "Actual Size" or 100%, not "Fit to Page".
- 3. Carefully cut out your bookmark using scissors or a paper cutter.
- 4. For extra durability, you can laminate it or cover it carefully with clear packing tape.
- 5. If you like, punch a hole near the top center and loop a ribbon or some embroidery floss through to create a tassel.

# Reflection

Think about the process:

- What book did you choose and why?
- What design choices (colors, fonts, elements) did you make to represent the book?
- What was your favorite part of using Canva?
- What was challenging?
- How does your finished bookmark make you feel about the book?

Great job exploring the intersection of literature and digital art! You now have a unique, custom bookmark to use in your reading adventures.